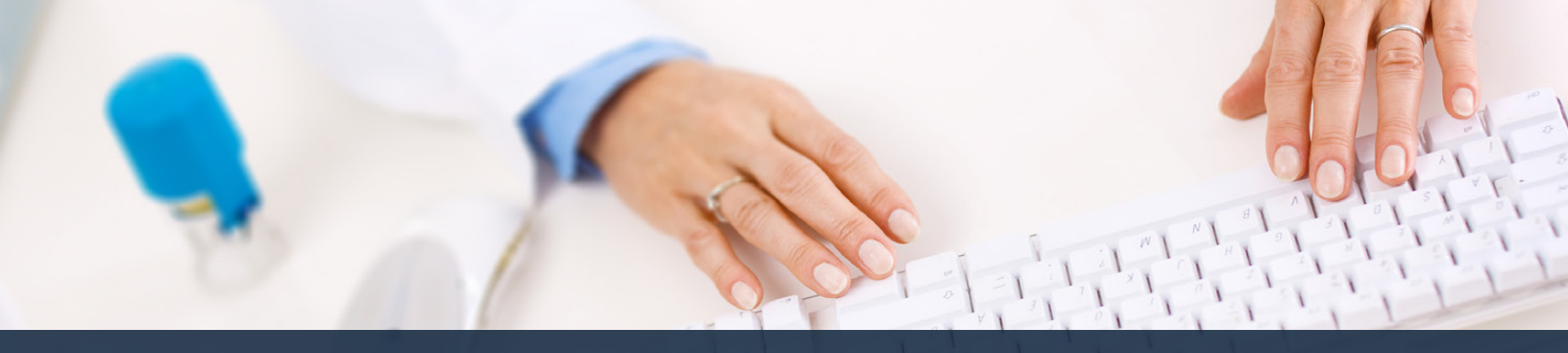

## Schedule360 Captivate Training Adding A New Employee

Add New

| Eaclifties Location TX - CLN - Web ~ All Locations TX - CUN - Web ~ |       |               |       |       |                     |                 |               |                           |                   |
|---------------------------------------------------------------------|-------|---------------|-------|-------|---------------------|-----------------|---------------|---------------------------|-------------------|
|                                                                     |       |               |       |       |                     |                 |               | Scheduling +              | State Mile Admine |
| Numerican F                                                         | Trees |               |       |       |                     |                 |               |                           | Active            |
| pinetory +                                                          | 1300  | 100 C         |       |       |                     |                 |               |                           | Alls Tille        |
| X - CLIN - Weco                                                     |       |               | -     |       |                     |                 |               | To and a new americania   |                   |
| BCDEFCHIJKL                                                         | MNQ   | r g H S T U Y | WXYZ  |       |                     |                 |               | cick on the Add New link. |                   |
| Name                                                                | _     | APR           | MAX   | 201   | Primary Phone       | Becondary Phone |               | Irons the Staff tab       | - · ·             |
| Init Blatt                                                          | -     | 2             | 1.22  | 1000  | Contraction and the |                 | 17 allo       |                           |                   |
| dullar, Kandra LMIT                                                 |       | 685           | 552X  | An    | 419-400-1818        | 419-466-1818    | Notes         | Meenson 2                 | -                 |
| Iston, Justin PICP                                                  |       | 045           | Max   | dut.  | 419-400-1818        | 419-400-1018    | 195,dea       | Meconates 64              |                   |
| Carl Lauran NCT                                                     |       | ALK           | 658X  | M     | 419-400-1818        | 419-466-1818    | notes         | Million and the 202       | -                 |
| Jeffarce. Samantha PSA                                              |       | Aoc           | Max   | Aut   | 419-406-1818        | 419-466-1818    | tiotea        | thisningen 2              |                   |
| htse. April P3A                                                     |       | 6st           | Max   | 30    | 419-400-1515        | 419-400-1818    | Notes         | Missages 9                | _                 |
| terris. Melasa M6                                                   |       | <b>BR</b>     | Max   | Art   | 419-400-1816        | 419-460-1818    | Notes         | Messages,2                |                   |
| termen. Brittery PSA                                                |       | hor           | May   | An .  | 419-466-1516        | 419-466-1818    | Notes         | Managen 2                 | -                 |
| accos Kim HCP                                                       |       | Ax            | May   | - nak | 419-400-1518        | 419-460-1818    | 1kotera       | Messages 22               |                   |
| ofeson Tables Pak                                                   |       | As            | Max   | Aus   | 419-466-1818        | 419-400-1618    | tictes        | Mc568905.0                | -                 |
| Kones, Karen MCT                                                    |       | Alt           | Max   | An    | 419-400-1018        | 419-466-1818    | Notes         | Messages 1                |                   |
| Helippi, Emily LMRT                                                 |       | AK.           | Max   | Att   | 419-400-1010        | 419-400-1018    | Notes         | Messaues II               | _                 |
| Acone, Sarah MA                                                     |       | Ast           | May   | -hit  | 419-405-1818        | 419-400-1818    | tictes        | Messages 1                |                   |
| Noriz John LMRT                                                     | ٠     | Alt           | Max   | Jus   | 419-466-1818        | 419-466-1818    | tiotea        | Manaages 0                |                   |
| https://Safy.PEA                                                    |       | AR            | Max   | An .  | 419-400-1018        | 410-466-1818    | Notes         | Missian P                 |                   |
| Rees Anthony UMR?                                                   |       | 96            | Marx: | 212   | 419-406-1818        | 419-466-1818    | Notes         | Messages 8                |                   |
| tomen. Jackie MA                                                    | *     | Acr           | Max   | An    | 419-406-1818        | 419-466-1818    | tistes        | Metandes 9                |                   |
| imits.Elizabeth.M8                                                  | *     | ðs:           | May   | Aut : | 410-406-1818        | 419-466-1818    | 16otea        | Managen 2                 |                   |
| Chomoson, Convy, EthA                                               |       | ðir.          | Max   | dat   | 419-406-1818        | 419-460-1818    | tiotes        | Manager 2                 |                   |
| Notion: Holiv Mit                                                   |       | Acc           | Max   | àn    | 419-408-1818        | 419-466-1818    | Notes         | Messages.®                |                   |
| Wilsons, Corey LAWET                                                |       | Att.          | Max   | shitt | 419-486-1518        | 419-466-1618    | Notes         | Mesonaco II               | 2                 |
| Mison, Christy RT                                                   |       | Ast           | Max   | Au .  | 419-666-1818        | 419-466-1818    | 25utes        | Mesonaes.0                |                   |
| AN Staff                                                            |       |               |       |       |                     |                 |               |                           |                   |
| Roberts, Simon LMRT                                                 |       | Acr           | Max   | An    | 419-466-1818        | 419-466-1818    | <b>Tickes</b> | Manageo 0                 |                   |

To add a new employee click on the Add New link from the Staff tab

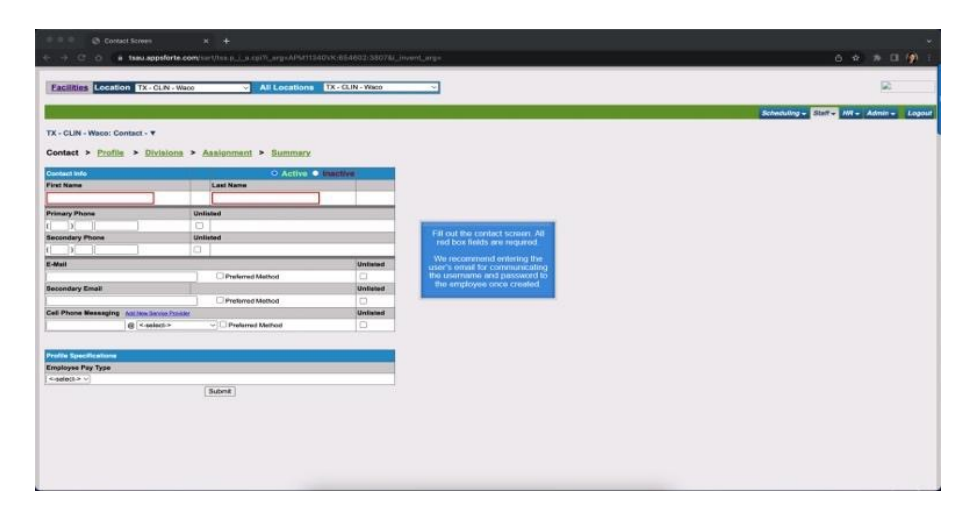

Fill out the contact screen. All red box fields are required. We recommend entering the user's email for communicating the username and password to the employee once created.

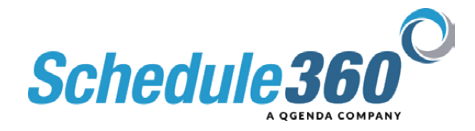

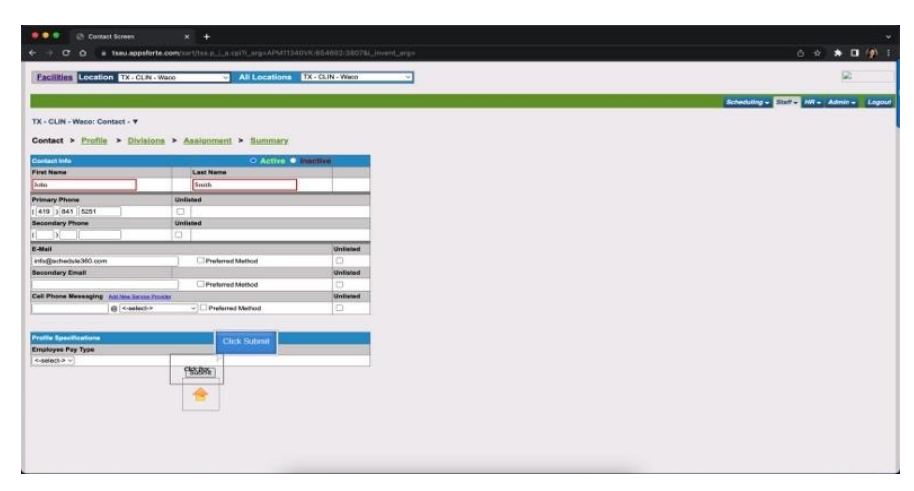

## **Click submit**

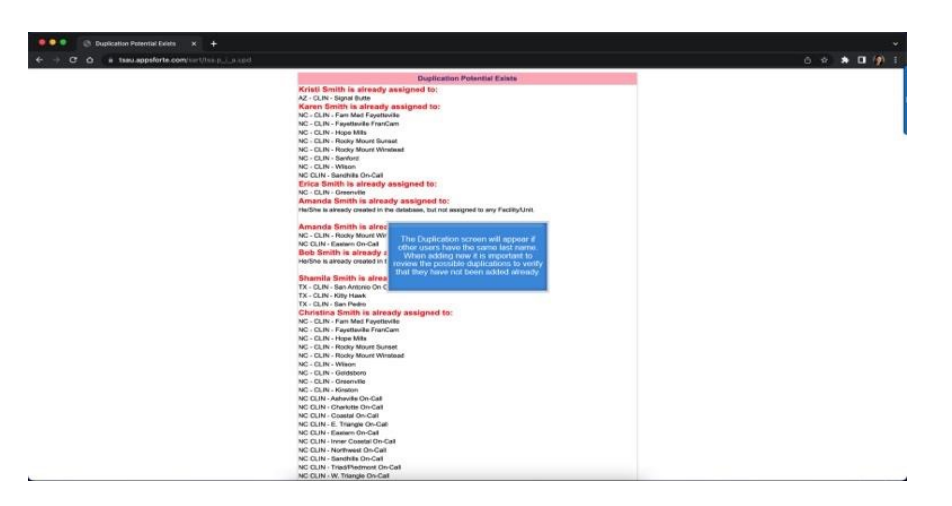

The Duplication screen will appear if other users have the same last name. When adding new it is important to review the possible duplications to verify that they have not been added already.

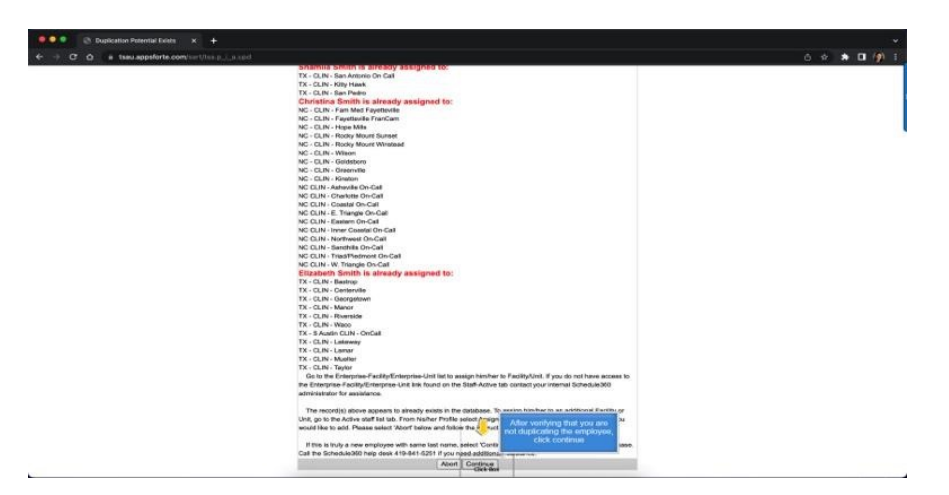

After verifying that you are not duplicating the employee, click continue

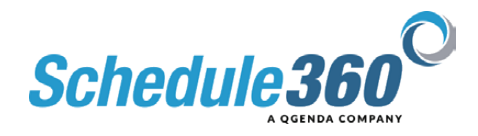

|                    | tsau appsforte com/ser1/1sa | nternel_nume.ent_page17c_arg=548468.APM11340VX-854862-3807&_invent_arg=                                              | 0 * <b>*</b> (                     |
|--------------------|-----------------------------|----------------------------------------------------------------------------------------------------|------------------------------------|
| sities Locatio     | n TX - CLIN - Watt          | All Locations TX+CLIN-Wave                                                                                           | 2                                  |
| 8                  |                             | The employee's profile screen wit display<br>the employee's profile screen at the pro-                               | hayes                              |
| 1                  |                             |                                                                                                    | Scheduling - Statt - Mit - Admin - |
| LIN - Waco: Pro    | file - J Smith Ŧ            | Update the primary, secondary, and<br>forliary licensectolo(s). The primary<br>licensectorial devolution is recorded |                                    |
| et > Profile       | > Divisions > Assig         | ament > Bummary                                                                                                    |                                    |
|                    |                             | Nost you will identify any special scheduling                                                                        |                                    |
| Contraction of the |                             | LicenseRole 7 Open that angleyon is qualified to work.                                                               |                                    |
| Noie (Kadjecto     | Secondary License Role      | selects to Testary Unessella<br>Schedular<br>Schedular                                                               |                                    |
| ic Staff           | OPRN                        | C Real Then add any work hour requirements                                                                           |                                    |
|                    |                             | Special Schedul ensure all staff are optimized                                                                       |                                    |
| г                  | OnCal                       | C Training                                                                                                    |                                    |
| S                  |                             | Targets                                                                                                    |                                    |
| Hours              | hours per <-solac           | Priot                                                                                                    |                                    |
|                    |                             | Submit                                                                                                    |                                    |
|                    |                             |                                                                                                    |                                    |
|                    |                             |                                                                                                    |                                    |
|                    |                             |                                                                                                    |                                    |
|                    |                             |                                                                                                    |                                    |
|                    |                             |                                                                                                    |                                    |
|                    |                             |                                                                                                    |                                    |
|                    |                             |                                                                                                    |                                    |
|                    |                             |                                                                                                    |                                    |
|                    |                             |                                                                                                    |                                    |
|                    |                             |                                                                                                    |                                    |
|                    |                             |                                                                                                    |                                    |
|                    |                             |                                                                                                    |                                    |

The employee's profile screen will display the employee's profile specifications.

Update the primary, secondary, and tertiary license or role. The primary license/role dropdown is required.

When entering a new profile always begin at the top of the screen.

The Scheduling Type will identify which bucket the employee belongs to and define their privileges for features such as post & exchange and entering availability.

Next you will identify any special scheduling types that the employee is qualified to work.

For example, if OnCall is not checked the employee will not match to OnCall shifts on the schedule.

Then add any work hour requirements for tracking. These are utilized to ensure all staff are optimized.

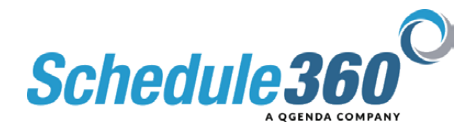

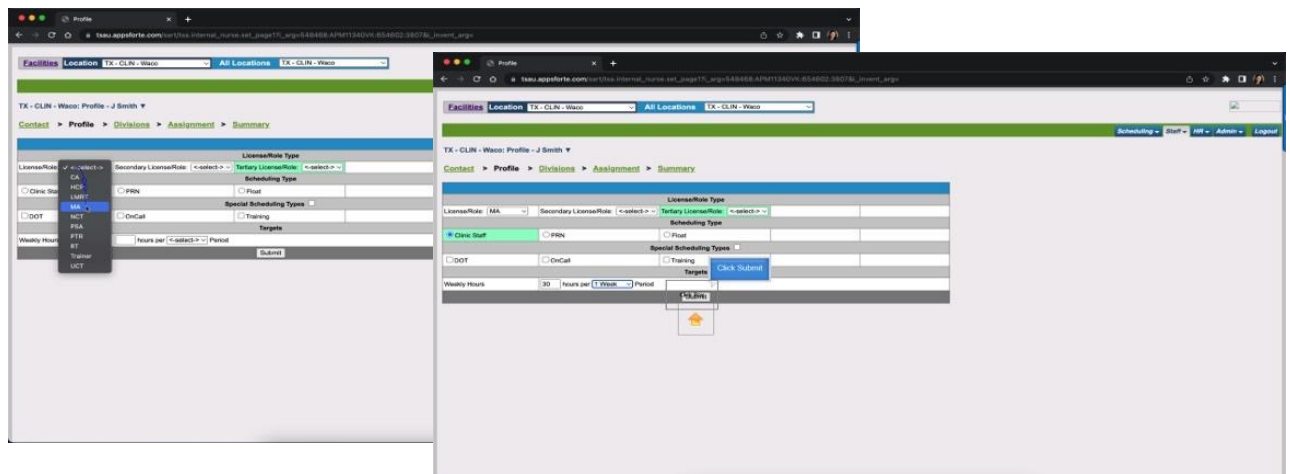

## Then click submit

| Contraction in the second second seco |                                            |                                                                                                    |                                    |
|----------------------------------------------------------------------------------------------------|--------------------------------------------|----------------------------------------------------------------------------------------------------|------------------------------------|
| ACHILLES LOCATION TX - CLIN - Wate                                                                                                    | <ul> <li>All Locations TX - CLI</li> </ul> | IN - Wilco                                                                                                    |                                    |
|                                                                                                    |                                            |                                                                                                    | Schwduling - Sizif - Mil - Admin - |
| - CLIN - Wasse: Assignment - J Smith V                                                                                                    | Assignment & Summary                       | division screen allows you to define which<br>hap the employee will be scheduled into<br>Cinty select the division(s) that apply. |                                    |
| Division                                                                                                    | Select AL                                  |                                                                                                    |                                    |
| tona - CLIN                                                                                                    | 0                                          |                                                                                                    |                                    |
| tona - PROV                                                                                                    | 0                                          |                                                                                                    |                                    |
| h Carolina - CLIN                                                                                                    | 0                                          |                                                                                                    |                                    |
| r Carolina - PROV                                                                                                    | 0                                          |                                                                                                    |                                    |
| s - GLIN                                                                                                    |                                            |                                                                                                    |                                    |
| H - PROV                                                                                                    | 1                                          |                                                                                                    |                                    |
|                                                                                                    |                                            |                                                                                                    |                                    |
|                                                                                                    |                                            |                                                                                                    |                                    |
|                                                                                                    |                                            |                                                                                                    |                                    |

The division screen allows you to define which group the employee will be scheduled into. Only select the divisions that apply.

| The second second second second second second second second second second second second second second second se | All Locations TX - CLIN - Wildo ~ | 2                       |
|----------------------------------------------------------------------------------------------------|-----------------------------------|-------------------------|
|                                                                                                    |                                   | Schandler STT Mr. Admin |
|                                                                                                    |                                   |                         |
| CUN - Waco: Assignment - J Smith ¥                                                                              |                                   |                         |
| lact > Profile > Divisions > A                                                                                  | asignment > Bummary               |                         |
| Division                                                                                                    | Select All                        |                         |
| a - CUN                                                                                                    | 0                                 |                         |
| a - PROV                                                                                                    | 0                                 |                         |
| Carolina - CLIN                                                                                                 | 0                                 |                         |
| Carolina - PROV                                                                                                 | 0                                 |                         |
| - GLIN                                                                                                    | 2                                 |                         |
| - PROV                                                                                                    | 0                                 |                         |
| Subr                                                                                                    | nit Christon                      |                         |
| Click supervt                                                                                                   | E.                                |                         |
|                                                                                                    |                                   |                         |
|                                                                                                    |                                   |                         |
|                                                                                                    |                                   |                         |
|                                                                                                    |                                   |                         |
|                                                                                                    |                                   |                         |
|                                                                                                    |                                   |                         |
|                                                                                                    |                                   |                         |
|                                                                                                    |                                   |                         |
|                                                                                                    |                                   |                         |
|                                                                                                    |                                   |                         |

**Click submit** 

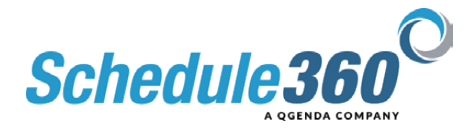

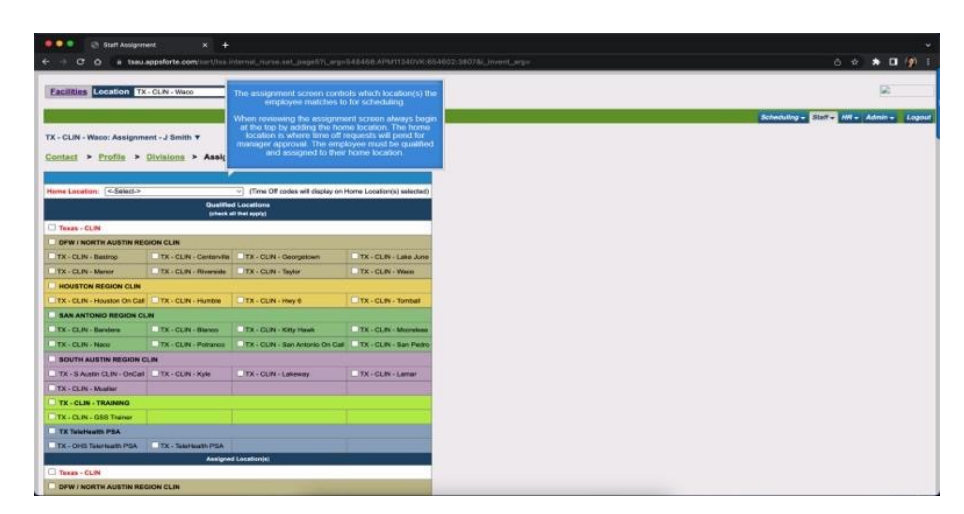

The assignment screen controls which location(s) the employee matches to for scheduling. When reviewing the assignment screen always begin at the top by adding the home location. The home location is where time off requests will pend for manager approval. The employee must be qualified and assigned to their home location.

| 🔍 🔍 💿 Şiatî Assignme                                                                                                    |                         |                                |                                                                                                    |  |                            |
|----------------------------------------------------------------------------------------------------|-------------------------|--------------------------------|----------------------------------------------------------------------------------------------------|--|----------------------------|
| - C O # 1981.8                                                                                                    | opsforte.com/s=1/1es.1  |                                |                                                                                                    |  |                            |
| and the second second se |                         |                                |                                                                                                    |  |                            |
| Facilities Location TX                                                                                                    | CLIN - Waco             | All Locations TX-C             | IN - Wato                                                                                                    |  |                            |
|                                                                                                    |                         |                                |                                                                                                    |  |                            |
|                                                                                                    |                         |                                |                                                                                                    |  | Scheduling - Statt - Miles |
| X - CLIN - Waco: Assignmen                                                                                                    | ert - J Smith ¥         | -                              |                                                                                                    |  |                            |
| iontact > Profile > (                                                                                                    | Divisions > Assign      | ment For Qualified Local       | ons check all of the                                                                                           |  |                            |
|                                                                                                    | -                       | incation(s) the emplo          | yee can match to for                                                                                           |  |                            |
| The sure of                                                                                                    | 2015                    | and the second decident        | NAME AND A DESCRIPTION OF A DESCRIPTION OF A DESCRIPTION OF A DESCRIPTION OF A DESCRIPTION OF A DESCRIPTION OF |  |                            |
| tome Lacation: [TX-CUN-9                                                                                                    | Charles Charles         |                                |                                                                                                    |  |                            |
|                                                                                                    | (check)                 | di thei systej                 |                                                                                                    |  |                            |
| Texas - CLIN                                                                                                    |                         |                                |                                                                                                    |  |                            |
| - DEW & NORTH AUSTIN RECO                                                                                                    | ION CLOL                |                                | THE R. P. LEWIS CO., LANSING MICH.                                                                             |  |                            |
| TX - CLIN - Bastrop                                                                                                    | TX - CLIN - Centerville | TX - CLIN - Georgetown         | TX - CLIN - Lake June                                                                                          |  |                            |
| TX - CLIN - Manor                                                                                                    | TX - CLPi - Riverside   | TX - CUN - Taylor              | TX - CLIN - Water                                                                                              |  |                            |
| HOUSTON REGION CLIN                                                                                                    |                         |                                |                                                                                                    |  |                            |
| TX - CLIN - Houston On Call                                                                                                    | TX - CLIN - Humble      | TX - CLIN - Hwy 6              | TX - CLIN - Tombel                                                                                             |  |                            |
| SAN ANTONIO REGION CLA                                                                                                    | *                       |                                |                                                                                                    |  |                            |
| TX - CLN - Bandona                                                                                                    | TX - CUN - Blanco       | TR - CLIN - Kitly Hawk         | TX - CLPs - Moorelease                                                                                         |  |                            |
| TX - CLIN - Naco                                                                                                    | TX - CLIN - Potrance    | TX - CUN - San Antonio Os Call | TX - CLIN - San Pedro                                                                                          |  |                            |
| SOUTH AUSTIN REGION CL                                                                                                    | LIN                     |                                |                                                                                                    |  |                            |
| TX - S Autin CLIN - OnCal                                                                                                    | TX - CUN - Kyle         | TX - CLIN - Lakeway            | TX - CLIN - Larrast                                                                                            |  |                            |
| TX - CLIN - Muslier                                                                                                    |                         |                                |                                                                                                    |  |                            |
| TX - CLIN - TRAINING                                                                                                    |                         |                                |                                                                                                    |  |                            |
| TX - CLIN - Q5S Trainer                                                                                                    |                         |                                |                                                                                                    |  |                            |
| TX Twicheuth PSA                                                                                                    |                         |                                |                                                                                                    |  |                            |
| TX - OHS Takiniaath PSA                                                                                                    | TX - Selection PSA      |                                |                                                                                                    |  |                            |
|                                                                                                    | Assigne                 | d Location(s)                  |                                                                                                    |  |                            |
| Tesas - CLIN                                                                                                    |                         |                                |                                                                                                    |  |                            |

For Qualified Locations check all of the locations the employee can match to for scheduling in a critical need situation.

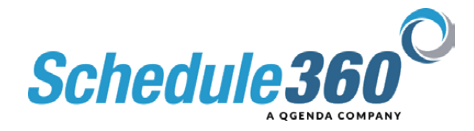

| and the state was going     | · ·                     |                                |                       |
|-----------------------------|-------------------------|--------------------------------|-----------------------|
| - C Ó a 1580.               | sppsforte.com/sart/lssi | idemai_narse.tet_page5%_argsl  | 548468.APM11540VK:8   |
| SAN ANTONIO REGION CL       | M                       |                                |                       |
| TX - CLIN - Banders         | TX - CLIN - Bianco      | TX - CLIN - Kity Haten         | TX - CLIN - Mozyakan  |
| TX - CLIN - Naco            | TX - GLIN - Petranoe    | TX - CUN - Ban Antonio On Call | TX - CLPs - Sat Pedro |
| BOUTH AUSTIN REGION C       | LIN                     |                                |                       |
| TX-S Austin CLIN- OrCall    | TH - CLIN - Kyle        | TX - GUN - Lakeway             | TX-GLIN-Lamor         |
| TX - CLIN - Mueller         |                         | 1000                           |                       |
| TX - CLIN - TRAINING        |                         | For Asserted Locations         | check all of the      |
| TX - CLIN - GSS Trainer     |                         | location(s) the employee       | can match to for      |
| TX Teleficath PSA           |                         | scheduling on a re             | gular bann            |
| TX - OHS Teknienth PSA      | TX - Telefisieth PSA    |                                |                       |
| 1                           | Annigra                 | d Location)s                   |                       |
| Texas - CLIN                |                         |                                |                       |
| DEW / NORTH AUSTIN REA      | SION CLIN               |                                |                       |
| TX - CLIN - Bastrop         |                         |                                |                       |
| TX - CLIN - Centerville     |                         |                                |                       |
| TX - CLIN - Georgetswe      |                         |                                |                       |
| TX - CLIN - Lake June       |                         |                                |                       |
| TX - CLIN - Martor          |                         |                                |                       |
| TX - CLIN - Riverside       |                         |                                |                       |
| TX - CLIN - Taylor          |                         |                                |                       |
| TX - CLIN - Wato            |                         |                                |                       |
| HOUSTON REGION CLIN         |                         |                                |                       |
| TX - CLIN - Houston On Call |                         |                                |                       |
| TX - CLIN - Humble          |                         |                                |                       |
| TX - CLIN - Hwy E           |                         |                                |                       |
| TX - CLIN - Tamball         |                         |                                |                       |
| BAN ANTONIO REGION CL       | M.                      |                                |                       |
| TX - CLIN - Bandeta         |                         |                                |                       |
| TX - CLIN - Banca           |                         |                                |                       |
| DX - CLIN - Kitty Howk      |                         |                                |                       |
| X - CI IN - Manusiana       |                         |                                |                       |

For Assigned Locations check all of the locations the employee can match to for scheduling on a regular basis.

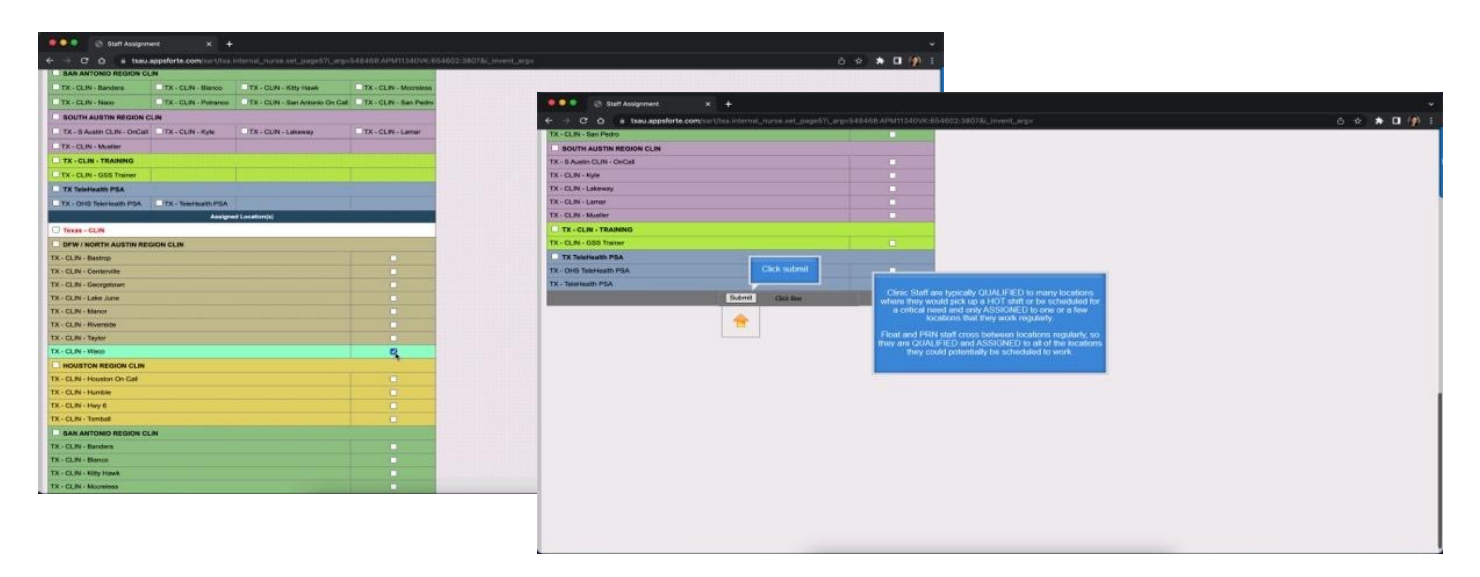

Clinic Staff are typically QUALIFIED to many locations where they would pick up a hot shift or be scheduled for a critical need and only ASSIGNED to one or a few locations that they work regularly.

Float and PRN staff cross between locations regularly, so they are QUALIFIED and ASSIGNED to all of the locations they could potentially be scheduled to work.

Then click submit

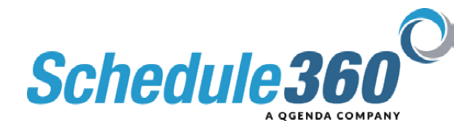

| TX-CLN - Wess: Profile Summary - J Smith *<br>Contant > Enrolls > Divisions > Assignment > Summary                                                                                                    | icheduling - Slint - MI - Admin - A   |
|----------------------------------------------------------------------------------------------------|---------------------------------------|
| x. CLM - West, Profile Summary - J Smith *<br>Sottlet * Droffs > Divisions - Analyzmans > Summary                                                                                                    | Icheculing - Staff - Hill - Admin - 1 |
| C.CLN + Waxor Profile Summary - J Banth ▼<br>2014ct > Profile > Divisions > Assignment > Summary                                                                                                    |                                       |
| ntest > Profis > Divisions > Assignment > Summary                                                                                                    |                                       |
| COMPANY - EXCEPTION - ENGINEERING - COMPANY                                                                                                    |                                       |
|                                                                                                    |                                       |
| la.                                                                                                    |                                       |
| ary Phone: 419-641-5251 Harris Lossenium: TX-CLIN: Vision                                                                                                    |                                       |
| andary Prone :                                                                                                    |                                       |
|                                                                                                    |                                       |
| TX - CLN - Bastop                                                                                                    |                                       |
| mes Behedung Type: TX + CLN - Centervile The Summery screen is wable to the employee's                                                                                                    |                                       |
| TX - CUN - Decipation<br>TX - DUN - Like Low                                                                                                    |                                       |
| Ne: Job Typer TX: CLN - Manor contact information. All other profile orthograms can be an artificture and the service of the service service of the service service se |                                       |
| Inflaçõey & Night) Ali Shifta TX - CLIN - Riverside                                                                                                    |                                       |
| cial Scheduling: TX - CLN - Mayter                                                                                                    |                                       |
|                                                                                                    |                                       |
|                                                                                                    |                                       |
| Taripeta                                                                                                    |                                       |
| NY Hours 33/1 Wits                                                                                                    |                                       |
|                                                                                                    |                                       |
|                                                                                                    |                                       |
|                                                                                                    |                                       |
|                                                                                                    |                                       |
|                                                                                                    |                                       |
|                                                                                                    |                                       |

The Summary screen is visible to the employee's login. As mentioned they can only update their contact information. All other profile criteria can only be changed by an admin user.

| C Profile Scorney                                                                                                    | e 🔸                                                                                                    |                                                                                          |                         |                                                                                              | A * * II (0)                                       |
|----------------------------------------------------------------------------------------------------|----------------------------------------------------------------------------------------------------|------------------------------------------------------------------------------------------|-------------------------|----------------------------------------------------------------------------------------------|----------------------------------------------------|
| Facilities Location TX-CLN-Wate                                                                                                    | All Locations EXECUTE-M                                                                                                    | /100                                                                                     |                         | Click on the Active link from<br>the Staff lab to roturn to the<br>staff last for the clinic | R                                                  |
| TX - CLIN - Waco: Profile Summary - J Smit<br>Contact > Profile > Divisions ><br>Profile                                                                                                    | th ¥<br>Assignment > Summary                                                                                                    |                                                                                          |                         | Structury P. B.                                                                              | en Mire Admare Lago<br>Em Ins<br>1 No<br>Ma<br>Man |
| Nanag-Yang Alika Jabi<br>Kangarya Panar<br>Katalan Katalan<br>Mangarya Katalan<br>Mangarya Katalan<br>Mang | Name Landow YY CERN Yoon<br>David to Landows<br>Yes, C. C. (1994) ALCOIN A LINE BUTCH<br>Yes, C. C. (1994) ALCOIN A LINE BUTCH<br>YES, C. C. (1994) ALCOIN A LINE BUTCH<br>YES, C. (1994) ALCOIN<br>YES, C. (1994) ALCOIN<br>YES, C. (1994) ALCOI | Allerginet (section)<br>Clarificate CDR - Inform ROTTI AUTOR RECORD CLA<br>TR - CLA- New | Deutris Booking:<br>Yee |                                                                                              |                                                    |
|                                                                                                    |                                                                                                    |                                                                                          |                         |                                                                                              |                                                    |

Click on the Active link from the Staff tab to return to the staff list for the clinic

| Eacilities Location Tx    | · CLIN - V | Veco   | - All Loca          | tions TX-CUN-We | ······································                                                                                                    |                 |                           |                                                                                                    |    |
|---------------------------|------------|--------|---------------------|-----------------|----------------------------------------------------------------------------------------------------|-----------------|---------------------------|----------------------------------------------------------------------------------------------------|----|
|                           |            |        |                     |                 |                                                                                                    |                 |                           | Schending - Stat                                                                                                    | AA |
|                           | -          |        |                     |                 |                                                                                                    |                 |                           |                                                                                                    | -  |
| irectory +                | Type       |        |                     |                 |                                                                                                    |                 |                           |                                                                                                    |    |
| C - CLIN - Weco           |            |        |                     |                 |                                                                                                    |                 |                           |                                                                                                    |    |
| BEDEFORIJKL               | MNQ        | GRETUN | WXYZ                |                 |                                                                                                    |                 |                           | Blatt Totale   Statt Export                                                                                                    |    |
| Name                      |            | APB    | MAY                 | 201             | Primary Phone                                                                                                    | Becondary Phone |                           | Pending                                                                                                    |    |
| Joint Blatt Completion of | 1000       |        | 1.00                | 1990            | and the second second se |                 | and the second second     | 1000                                                                                                    |    |
| AND ANTOIN ANT            | -          | 200    | 002X                | 40              | a19-405-1818                                                                                                    | 419-400-1818    | raction .                 | Secondary 1                                                                                                    |    |
| MEN OF MENT               | 1          | 100    | 100x                | and the         | a 19 409 1816                                                                                                    | 412-400-1018    | to See                    | Total Marca 10                                                                                                    |    |
| NY. CHARTERNAL            | -          | 0.11   | NARK .              | 440             |                                                                                                    | 110-100-1018    | PERCENT AND A DECEMPENDED | THE REPORT OF THE REPORT OF TH |    |
| Merce Satarity Pas        | 1          | auc    | Nur                 | 448             | 410-408-1818                                                                                                    | 410-408-1818    | TRUES                     | tomore a                                                                                                    |    |
| De Aricas                 | 1          | 045    | Mark .              | 200             | 410-400-1010                                                                                                    | 410-400-1010    | PE-ROS                    | Alexandra A                                                                                                    |    |
| no.ecostav                |            | Chit I | Bars.               | and a           | 410-400-1010                                                                                                    | 415-400-1010    | TRUKES                    | Stressore 2                                                                                                    |    |
| article Han 15"P          | -          | Arr    | Max                 | Alle            | 410,400,5818                                                                                                    | 410,400,1818    | 1 Sectors                 | Abuseness 20                                                                                                    |    |
| tesos Testa Pia           |            | Arr    | Man.                | Ain             | 410-400-1818                                                                                                    | 410-300-1818    | Alcone .                  | Management B                                                                                                    |    |
| these Karan NCT           |            | her    | Max                 | Are             | 410-405-1818                                                                                                    | 410-405-1818    | tictor                    | Management 1                                                                                                    |    |
| Internet Emile LMRT       |            | Arr    | Max                 | Ain             | 419-400-1818                                                                                                    | 419-400-1018    | tintes                    | Menomen B                                                                                                    |    |
| core. Sarah MA            |            | Acr    | Max                 | 300             | 419-405-1818                                                                                                    | 419-400-1818    | tictes                    | Messages 1                                                                                                    |    |
| otta John LMRT            | v          | hu     | Max                 | Am              | 410.400.1818                                                                                                    | 410-466-1818    | tistes                    | Managemen 0                                                                                                    |    |
| ice. Karly I              | -          | -      | Max                 | Aut .           | 419-400-1010                                                                                                    | 410-400-1018    | Notes                     | Messages 9                                                                                                    |    |
| Click on the              | 1.         | now.   | May                 | dun .           | 419-406-1818                                                                                                    | 419-405-1818    | Notes                     | Messages #                                                                                                    |    |
| employee's dropids        | wers aff   | hat    | Alter               | Am              | 419-406-1818                                                                                                    | 419-466-1818    | tictes                    | TAxensepen 0                                                                                                    |    |
| nth Dize                  | -          |        | Max                 | Jun .           | 410-400-1818                                                                                                    | 419-400-1818    | tiotea                    | Managera 2                                                                                                    |    |
| AM 05%. 480               | Charlen    | AU     | Max                 | An              | 419-641-5251                                                                                                    | -               | tiotes                    | Messages 9                                                                                                    |    |
| ormen Corey FSA           | Y          | ðir.   | Max                 | àn              | 419-406-1818                                                                                                    | 419-400-1818    | Notes                     | Messages 9                                                                                                    |    |
| When Holly MA             | 18         | 80     | Max                 | die .           | 419-406-1518                                                                                                    | 419-400-1018    | Notes                     | Mesonate B                                                                                                    |    |
|                           |            |        | Reference Section 1 | 1.              | 410 day 1818                                                                                                    | 410,400,1818    | Ninters                   | Managerer D                                                                                                    |    |
| Mama. Corev LMRT          |            | - MOC  | 0.005               | 440             | 419-900-1010                                                                                                    |                 | 1 Public Provide State    |                                                                                                    |    |

New employee is now showing on the staff list. Click on the employee's dropdown

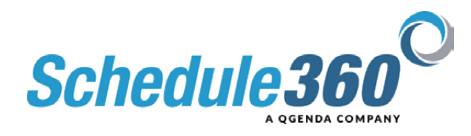

| Normality         Main         Main         Main         Main         Main         Main         Main         Main         Main           Normality         N         Main         Main                                                                                                    |                 |              |             |         | 211 CH 10 CH 10 CH |               |                 |              | the second second second second second second second second second second second second second second second se |   |
|----------------------------------------------------------------------------------------------------|-----------------|--------------|-------------|---------|----------------------------------------------------------------------------------------------------|---------------|-----------------|--------------|----------------------------------------------------------------------------------------------------|---|
| $ \begin{array}{c c c c c c c c c c c c c c c c c c c $                                                                                                    | Barat           |              | 426         | MAT     | #26                                                                                                    | Primary Phone | Becandary Phone |              | Pending                                                                                                    |   |
| $ \begin{array}{c c c c c c c c c c c c c c c c c c c $                                                                                                    | Nambal MIT      | 1.           | Are         | T start | 1.00                                                                                                    | 419,410,1118  | 415-466-1818    | linker       | Management 1                                                                                                    |   |
|                                                                                                    | s duelle MCE    | -            | Ann         | Mari    | and the                                                                                                    | 410.415.1318  | 415-405-1818    | Notes -      | Menantes 54                                                                                                    | _ |
| Number of the second second | A month for T   | -            | Are .       | Mari    | 1.00                                                                                                    | 410,410,1016  | 415-405-1010    | Acres 1      | Manager 10                                                                                                    | _ |
|                                                                                                    | TO Remarks PRA  |              | Arr         | Mari    | dan .                                                                                                    | 410,410,1418  | 415-405-1015    | Anders.      | Management O                                                                                                    |   |
|                                                                                                    | And Pla         |              | Acr         | Marc    | 10                                                                                                    | 410-810 1818  | 415-466-1918    | tintes       | Management 0                                                                                                    |   |
| $ \begin{array}{cccccccccccccccccccccccccccccccccccc$                                                                                                    | Mediane NA      |              | Acr         | Mar     | 3.00                                                                                                    | 410.410 1218  | 415-405-1818    | Notes        | Management 1                                                                                                    | - |
| $ \begin{array}{c c c c c c c c c c c c c c c c c c c $                                                                                                    | in Britany PSA  |              | Apr         | Max     | Jun                                                                                                    | 419-405-1818  | 415-466-1818    | Notes        | Messages 0                                                                                                    |   |
|                                                                                                    | 6. Kim HCP      |              | Apr         | May     | 300                                                                                                    | 419-405-1418  | 412-405-1818    | Notes        | Measages #0                                                                                                    |   |
| $ \begin{array}{c c c c c c c c c c c c c c c c c c c $                                                                                                    | on, Tabitha PSA |              | Are         | Mar     | Jun .                                                                                                    | 419-400-5316  | 419-400-1018    | Notes        | filessaues 0                                                                                                    | _ |
| $ \begin{array}{c c c c c c c c c c c c c c c c c c c $                                                                                                    | Karan NGT       |              | Apr         | Mary    | dat                                                                                                    | 419-658-1618  | 415-466-1818    | Notes        | Mensores 1                                                                                                    |   |
| $ \begin{array}{c c c c c c c c c c c c c c c c c c c $                                                                                                    | er Emily LART   | *            | Are         | Mare    | 200                                                                                                    | 419-455 1818  | 419-466-1818    | factors      | técopoger 0                                                                                                    |   |
| $ \begin{array}{c c c c c c c c c c c c c c c c c c c $                                                                                                    | Sarah MA        |              | Ast         | Mary    | Jun                                                                                                    | 419-450-1818  | 419-405-1015    | Notes        | técasopus 1                                                                                                    |   |
| $ \begin{array}{cccccccccccccccccccccccccccccccccccc$                                                                                                    | John LMRT       |              | Acc         | Max     | Aut                                                                                                    | 419-456-1818  | 419-465-1818    | Notes        | tifessages 0                                                                                                    |   |
| Markan Alex         Y         An         Y         An         An         And Alexand Alexand                                                           | Kath PEA        |              | ðar.        | Max     | Jun                                                                                                    | 410-455 1318  | 419-466-1818    | tiotes       | Messages 0                                                                                                    |   |
| Incl. Addeb.00         V         M <sup>2</sup> M <sup>2</sup>                                                                                                    | Anthony LMRT    | *            | Acc         | May     | Art                                                                                                    | 419-455-1818  | 415-405-1018    | Notes        | Messages 0                                                                                                    |   |
| lm2.Eduadbabb V or A <sup>2</sup> A <sup>2</sup> M <sup>2</sup> M <sup>2</sup> A <sup>2</sup> A <sup>2</sup> A <sup>2</sup> A <sup>2</sup> A <sup>2</sup> A <sup>2</sup> A <sup>2</sup> A                                                                                                    | o. Jeckie NYA   |              | Are         | Mare.   | Are:                                                                                                    | 419-406-1818  | 419-405-1018    | Notes        | Messages.Q                                                                                                    |   |
| April Control (Control (Control   | Elasterth NA    |              | ên:         | More    | den :                                                                                                    | 419-466-1818  | 410-406-1818    | Notes        | Measures 0                                                                                                    |   |
| Dataware, Colory FSA         Joint         July         4194-66-5115         4194-66-5116         Lickies         Descuperation           Database, Mark, Mark, Mark         Poptile         Jat         4194-66-5116         4194-66-5116         Database         Descuperation         Descuperation <td>John MA</td> <td>*</td> <td>Ate</td> <td>Mar</td> <td>Jun .</td> <td>419-641-5251</td> <td>-</td> <td>Notes</td> <td>Menanges 2</td> <td></td>                                                                                                    | John MA         | *            | Ate         | Mar     | Jun .                                                                                                    | 419-641-5251  | -               | Notes        | Menanges 2                                                                                                    |   |
| Salar         415 466 1518         419 466 1918         Salar         Massages 2           Salar         Salar         419 466 1918         Salar         Massages 2           Salar         Salar         419 466 1918         Salar         Massages 2                                                                                                    | Ison, Conv PSA  | John t       | Smith       |         | Aut                                                                                                    | 419-486-1818  | 419-466-1818    | tickes       | Messages 0                                                                                                    |   |
| Differen Const.LMEI Dontaer das 419-466-1916 John Massaure 2                                                                                                    | r. Hally: MA    | Profi        | lo          |         | Art                                                                                                    | 419-650 1818  | 419-466-1818    | Notes        | Messages 2                                                                                                    |   |
|                                                                                                    | CONVLMENT       | Donte        | đ           |         | All .                                                                                                    | 419-466-5818  | 419-400-1018    | <b>Modes</b> | Messages.0                                                                                                    |   |
| New Christe RT Dryffe Jun 419-406-1818 419-466-1818 Notes Michaeles.2                                                                                                    | Christe RT      | Droffe       |             |         | Aut                                                                                                    | 419-455-1818  | 415-466-1818    | Notes        | técsaroes.0                                                                                                    |   |
| Click on the User Arct link Helice                                                                                                    |                 | I lares Misk | 200         |         |                                                                                                    |               |                 |              |                                                                                                    |   |
| a segment dat 419-65-1912 415-465-1913 Motea Meany (A)                                                                                                    |                 | and.         | treams      | -       | Jue                                                                                                    | 419-455-1818  | 415-405-1018    | Notes        | these yes 2                                                                                                    |   |
| Samar                                                                                                    |                 | _ Series     | WV          |         |                                                                                                    |               |                 |              |                                                                                                    |   |
| (helder the                                                                                                    |                 | UserQ        | 83/03       | 100     |                                                                                                    |               |                 |              |                                                                                                    |   |
| Schoduling/Time Off                                                                                                    |                 | Sch          | duling/Time | 011     |                                                                                                    |               |                 |              |                                                                                                    |   |

## **Click on the User Account link**

| C      Active Employees x C User Info x +     C      Active Employees x C User Info x +                            | ¢ |   | ∆ ☆ ★ ◘ ∯ I |
|----------------------------------------------------------------------------------------------------|---|---|-------------|
| Liser Account                                                                                                    |   |   |             |
| Wab Address: www.FastMedSchedule382.com                                                                            |   |   |             |
| Nana: Smith, John                                                                                                  |   |   |             |
| Useria Cick: Schol credentials to employee<br>via amelito sond: the rew user<br>organic line usersmme and persecut |   |   |             |
|                                                                                                    |   | * |             |
|                                                                                                    |   |   |             |
|                                                                                                    |   |   |             |
|                                                                                                    |   |   |             |
|                                                                                                    |   |   |             |
|                                                                                                    |   |   |             |
|                                                                                                    |   |   |             |
|                                                                                                    |   |   |             |
|                                                                                                    |   |   |             |

Click Send credentials to employee via email to send the new user their username and password

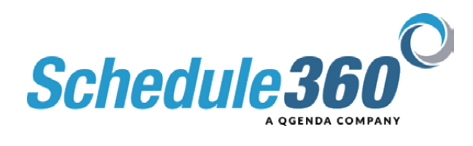